## Quick tips for Modifying your search results in OneSearch

The OneSearch discovery system is very powerful; it searches all the library resources at once, plus a large amount of open access material. Search results can be very large and it's important to use the "Modify my results" options (to the left of your search results). Listed below are some tips on modifying your results. Remember to sign in first!

Initial search results = 6,302 items

| NORTHLAND<br>COMMUNITY & TECHNICAL COLLEGE |                   | LIBRARY<br>SEARCH                | JOURNAL<br>SEARCH                                  | TAGS                                              | FETCH ITEM                                            | BROWSESEARCH                      | DATABASE<br>SEARCH         |                         |   |     |                 |
|--------------------------------------------|-------------------|----------------------------------|----------------------------------------------------|---------------------------------------------------|-------------------------------------------------------|-----------------------------------|----------------------------|-------------------------|---|-----|-----------------|
|                                            | beach erosio      | n and clir                       | mate change                                        | :                                                 |                                                       |                                   |                            | × / NCTC Print & Online | • | Q   | ADVANCED SEARCH |
| Modify my results<br>Expand My Results     | Including "clime  | atic change                      | es". Just search                                   | beach era                                         | osion and clim                                        | ate change                        |                            |                         |   |     |                 |
| Sort by Relevance                          | PAGE 1 6,302 Resu | ICLE<br>ta from Ur<br>ecent shor | niversity of Mo<br>eline evolutio<br>the case of M | Persona<br>olise Prov<br>on and bea<br>Molise reg | lize<br>ide New Insi<br>ach erosion a<br>ion).(Report | ghts into Clima<br>along the cent | ate Change<br>ral Adriatic | Ø 🗹                     | * | ••• |                 |

Some good options to "Modify my results":

Exclude the Open Access material by clicking the red check mark.

| NORTHLAND<br>COMMUNITY'S TECHNICAL COLLEGE                                                                   | LIBRARY JOURNAL TAGS FETCNITEM BROWSESEARCH DATABASE<br>Search Search Search                                                                                                    | Ś | * |
|----------------------------------------------------------------------------------------------------|----------------------------------------------------------------------------------------------------|---|---|
|                                                                                                    | beach erosion and climate change × / NCTC Print & Online • $\rho$ ADVANCED SEARCH                                                                                                    |   |   |
| Modify my results<br>Expand My Results                                                                       | Including "climatic changes". Just search beach erosion and climate change         PAGE 1 6,302 Results                                                                                                    |   |   |
| Sort by Relevance  Availability Available online Peecrosiewed Journals Open Access Ct.ic. ExcludeOpen Access | ARTICLE Or ARTICLE OF CONTROL OF CONTROL OF |   |   |
|                                                                                                    | 2 NEWSPAPER ARTICLE Ø 🗹 🦸 🚥                                                                                                    |   |   |

The options you activate will now be listed at the top under the heading "Active filters". There are now 6,029 items on the results list.

| NORTHLAND<br>COMMUNITY & TECHNICAL COLLEGE |                                             | LIBRARY<br>SEARCH                             | JOURNAL<br>SEARCH                                | TAGS                                    | FETCH ITEM                             | BROWSESEARCH                                        | DATABASE<br>SEARCH         |            |              |        |   |   |
|--------------------------------------------|---------------------------------------------|-----------------------------------------------|--------------------------------------------------|-----------------------------------------|----------------------------------------|-----------------------------------------------------|----------------------------|------------|--------------|--------|---|---|
|                                            | beach erosi                                 | on and clin                                   | nate change                                      |                                         |                                        |                                                     |                            | <b>x</b> / | NCTC Print & | Online | • | Q |
| Active filters<br><del>Open Access</del> X | Including " <i>clin</i><br>PAGE 1 6,029 Res | natic change<br>sults 🗼 🗶 Sa                  | <i>s</i> ". Just search<br>ve query              | <i>beach ero</i><br>Personal            | sion and clin                          | nate change                                         |                            |            |              |        |   |   |
| Modify my results                          | 1 AR<br>Da<br>(R<br>cc                      | ata from Un<br>Recent shore<br>Dast of Italy: | iversity of Mo<br>line evolutio<br>the case of M | olise Provi<br>n and bea<br>Iolise regi | de New Ins<br>ch erosion<br>on).(Repor | ghts into <mark>Clim</mark><br>along the cent<br>:) | ate Change<br>ral Adriatic |            | I            |        | * |   |

The publication date is an efficient way to modify your results. Most people are not doing a comprehensive, historical review of a topic and have the option to view only fairly recent content. By clicking "Publication Date", you'll see these results contain articles from 1970-2019.

| Active filters<br><del>Open Access</del> X<br><b>S</b> reset | Change the "From" date from 1970 to 2015 and click Refine. | Active filters         |
|--------------------------------------------------------------|------------------------------------------------------------|------------------------|
| Modify my results                                            |                                                            | 5 reset                |
| Expand My Results                                            |                                                            | Modify my results      |
| Satthy at -                                                  |                                                            | Expand My Results      |
| Soft Dy Relevance V                                          |                                                            | Sort by Relevance 🔻    |
| Availability 🔨                                               |                                                            |                        |
| Available online                                             |                                                            | Availability 🔨         |
| Peer-reviewed Journals                                       |                                                            | Available online       |
| Subject 🗸                                                    |                                                            | Peer-reviewed Journals |
| Author/Creator 🗸                                             |                                                            | Subject 🗸              |
| Resource Type 🗸                                              |                                                            | Author/Creator 🗸       |
| Databases V                                                  |                                                            | Resource Type 🗸 🗸      |
|                                                              |                                                            | Databases 🗸            |
| Publication Date 🔨                                           |                                                            |                        |
| From to                                                      |                                                            | Publication Date 🔨     |
| 1970 🔄 2019 🗢 Refine                                         |                                                            | From to                |
|                                                              |                                                            | 2015 🗢 2019 🗢 Refine   |
| Journal Title 🗸                                              | J                                                          |                        |
|                                                              |                                                            | Journal Title 🗸        |

The date modification now appears under "Active filters" and the number of results has been reduced from 6,029 items to 1,990 items.

|                                                               |                                            | SEARCH                                                | SEARCH                                              | TAGS                                   | FETCH ITEM                                | BROWSESEARCH                                          | SEARCH                     | •••      |                |   |     |               |
|---------------------------------------------------------------|--------------------------------------------|-------------------------------------------------------|-----------------------------------------------------|----------------------------------------|-------------------------------------------|-------------------------------------------------------|----------------------------|----------|----------------|---|-----|---------------|
|                                                               | beach erosi                                | on and clir                                           | nate change                                         |                                        |                                           |                                                       |                            | × / NCTC | Print & Online | • | Q   | ADVANCED SEAR |
| Active filters<br>Open Access X Years: 2015-2019 X<br>S reset | Including " <i>clin</i><br>PAGE 1 1,990 Re | natic change<br>sults 🕴 📌 Sa                          | es". Just search                                    | beach ero                              | sion and clin                             | nate change                                           |                            |          |                |   |     |               |
| Modify my results<br>Expand My Results                        | 1<br>D<br>(I<br>C                          | aticLE<br>ata from Ur<br>Recent shor<br>past of Italy | iversity of Mo<br>eline evolutio<br>: the case of M | olise Prov<br>on and bea<br>Molise reg | de New Insi<br>ich erosion<br>on).(Report | ghts into <mark>Clima</mark><br>along the centr<br>:) | ate Change<br>ral Adriatic |          | I 🗹            | * | ••• |               |

Another good option is to limit to "Peer-reviewed journals"; after that selection, the results are reduced to 932 items.

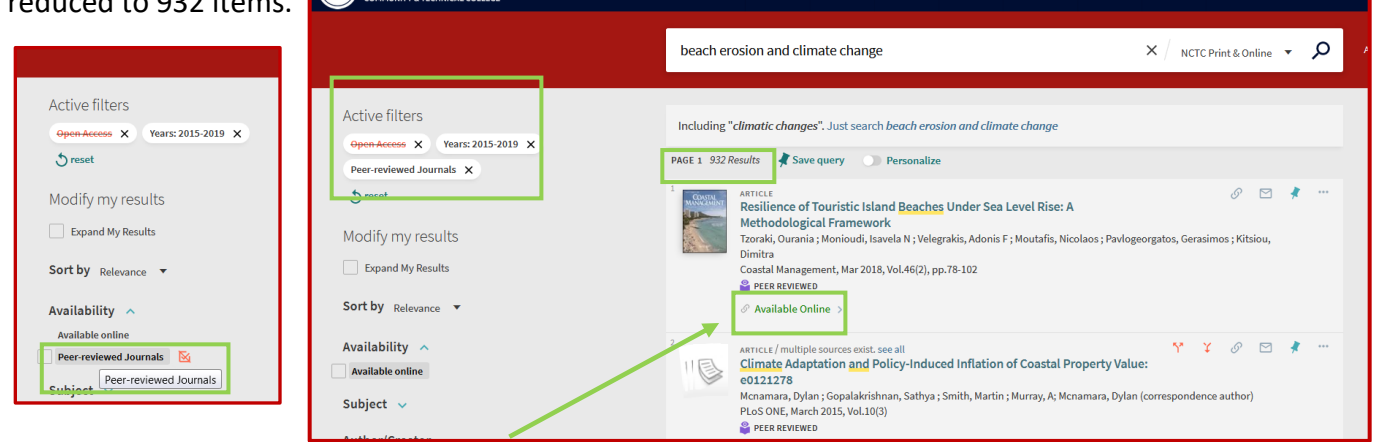

To access an article, click the "Available Online" link.

Select one of the "Full Text Availability" options".

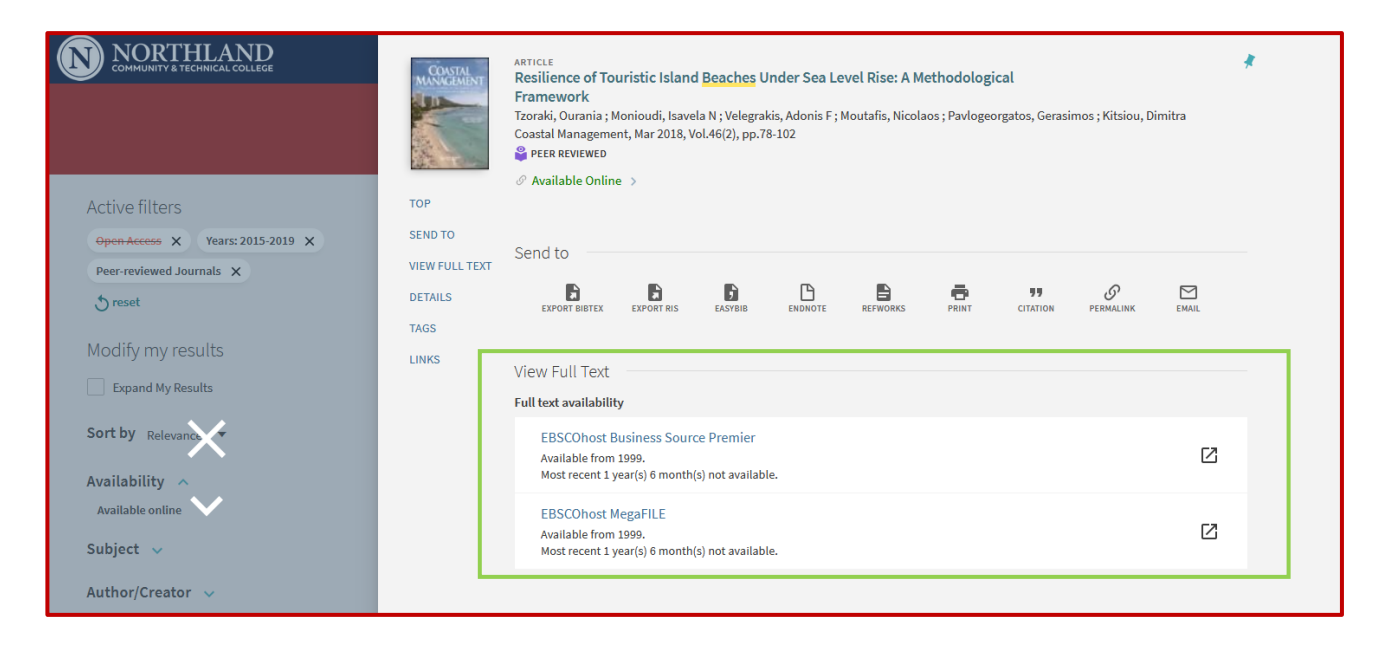

The link will take you to the database offering the article. Use the tools available to open the full text:

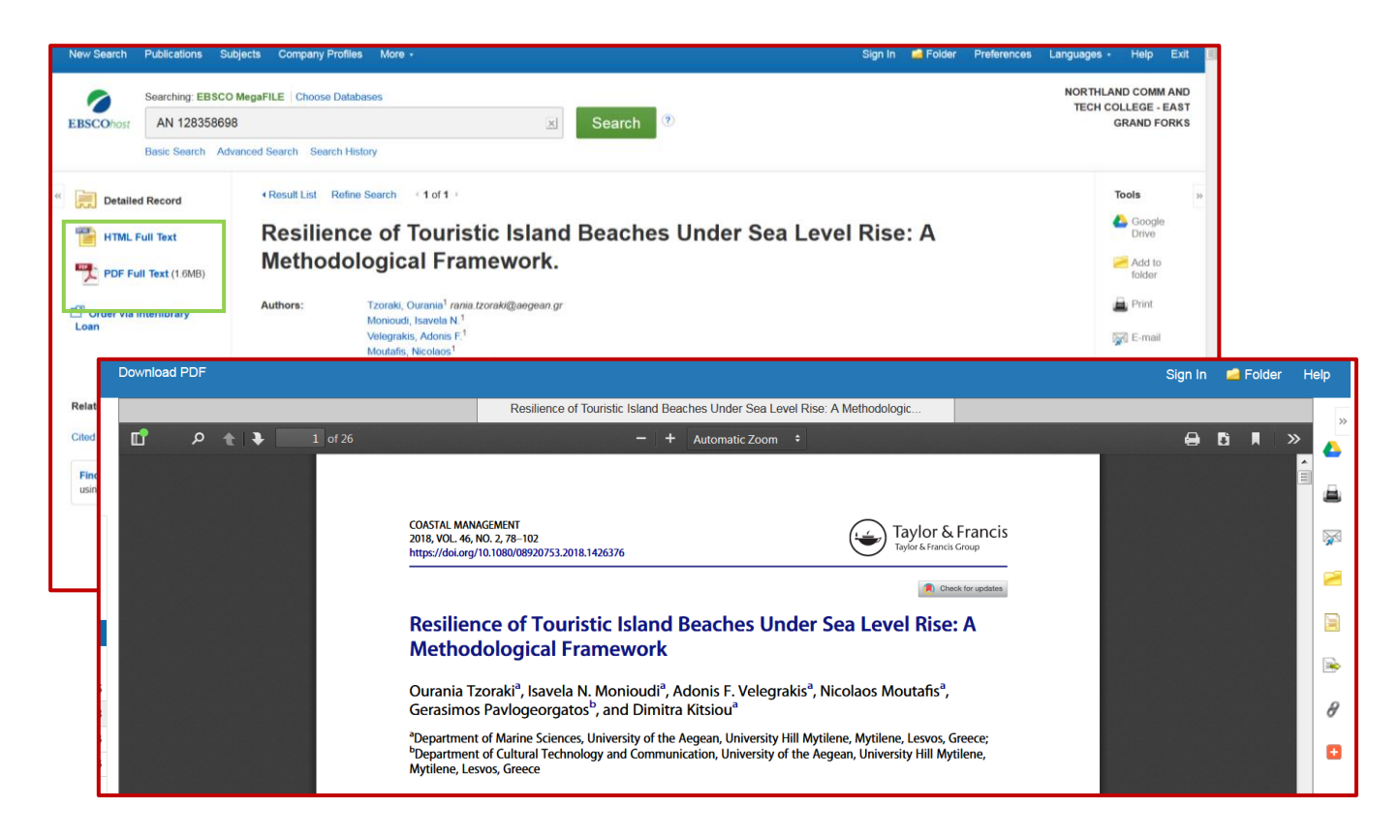